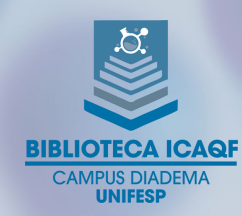

### Tutorial de acesso à Minha Biblioteca

A plataforma Minha Biblioteca está integrada ao Sistema Pergamum, disponível no endereço <u>https://biblioteca.unifesp.br/biblioteca</u>.

O acesso pode ser feito de duas maneiras diferentes:

#### 1) ACESSO DIRETO PARA A PLATAFORMA

#### Vá direto para a plataforma clicando no ícone Q+ Pergamum Hobile -----Pesquisa Geral QI + + Opções de cor Palavra | O Índice Buscar por: Livre Ano de publicação: Tipo de obra: Todas Registros por página: 20 V Coleção: Todas ealize consultas em todo o acervo de nossas bib SCA INTEGRADA Se preferir, navegue em nossas bases ☑ Knovel<sup>®</sup> biblioteca virtual. Economatica 🚯 BEOSINA ProQUES Minha Biblioteca BUSCA INTEGRADA UNIFESP **Q**

# Na tela de acesso, utilize seu usuário e senha do Meu Pergamum

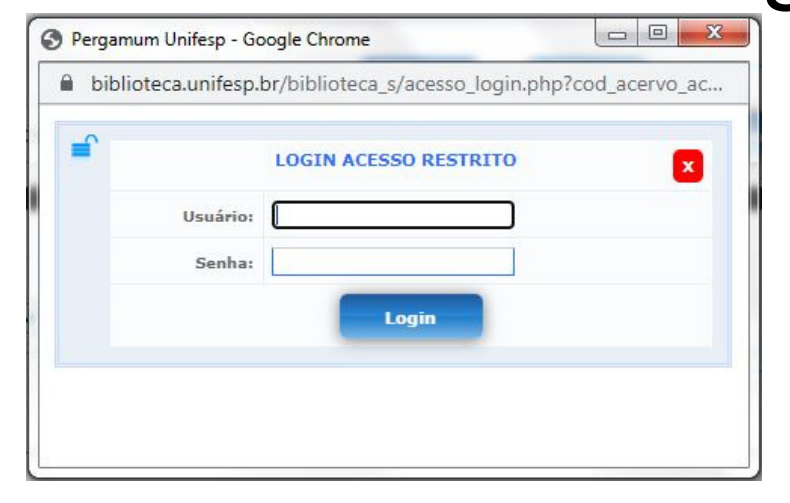

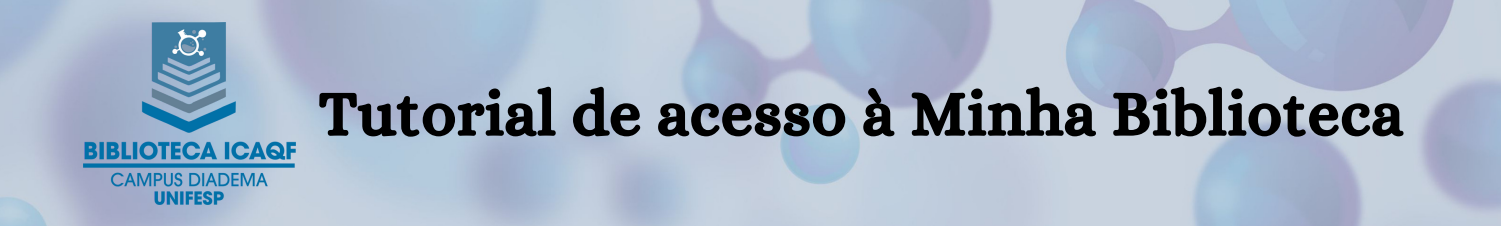

#### 2) ACESSO DIRETO PARA O TÍTULO DESEJADO

# No filtro "Coleção", escolha a plataforma que deseja consultar

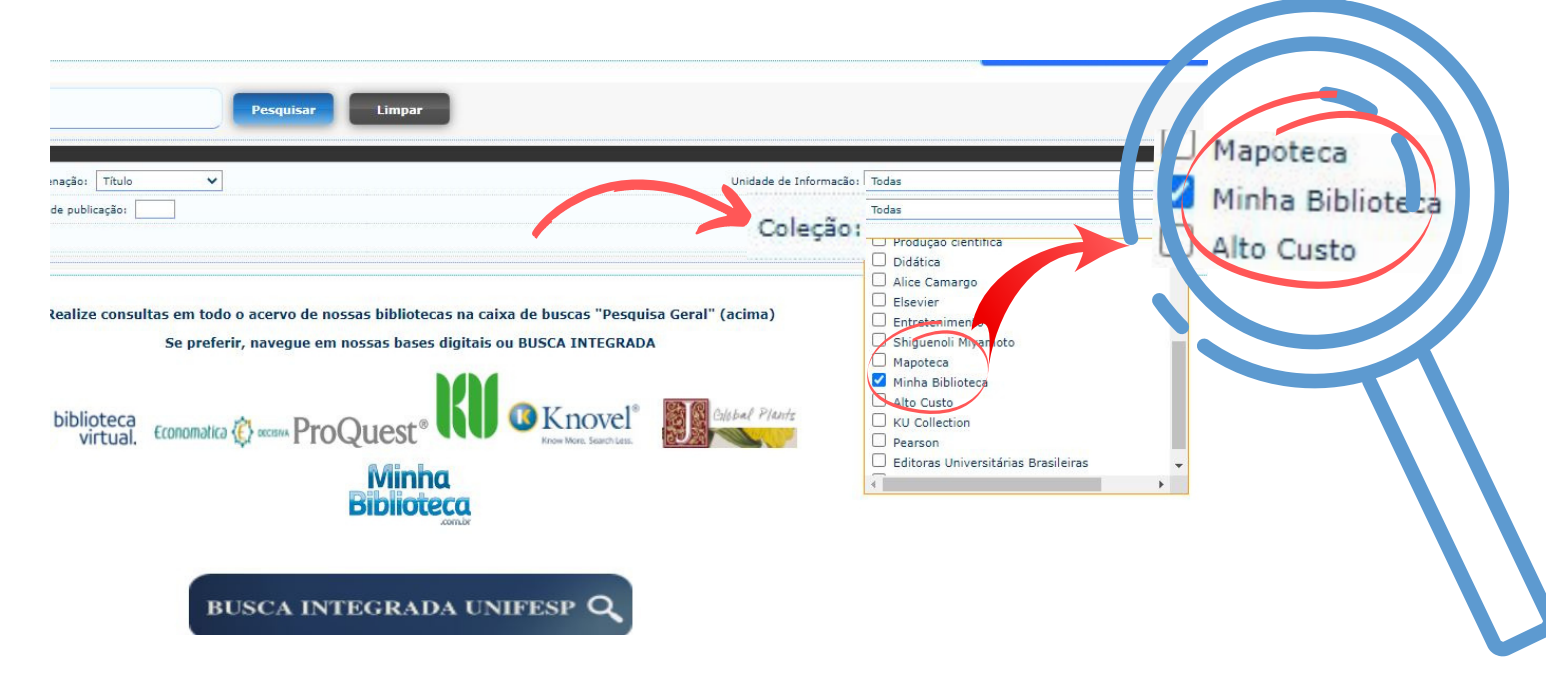

### Pesquise pelo título ou autor

| Ciencia dos mate                                                   | eriais Pesquisar Limpar                                                                                                    |
|--------------------------------------------------------------------|----------------------------------------------------------------------------------------------------|
|                                                                    |                                                                                                    |
| 🖲 Palavra   🔿 Índice                                               | Ordenação: Título                                                                                                    |
| Buscar por: Livre 🗸                                                | Ano de publicação:                                                                                                    |
| Registros por página: 20 🗸                                         |                                                                                                    |
| ma pecaulcado                                                      |                                                                                                    |
| rmo pesquisado<br>iencia dos materiais"<br>efinar sua busca        | Resultados "28" Cesta Rede Local OAI                                                                                                    |
| iencia dos materiais"<br>efinar sua busca<br>Inidade de informação | Resultados "28" Cesta Rede Local OAI   1 Administração moderna integrando estratégia e coaching diante das mudanças / 2018 - ( Ebook )   Indice FRANCO JUNIOR, Carlos. Administração moderna : integrando estratégia e coaching diante das mudanças. São Paulo Saraiva 2018 1 |

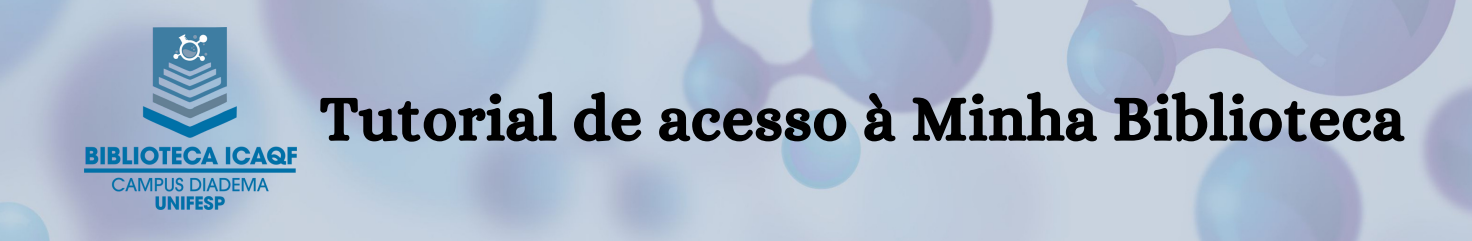

# Clique no cadeado ao lado do título desejado, para acessar o conteúdo

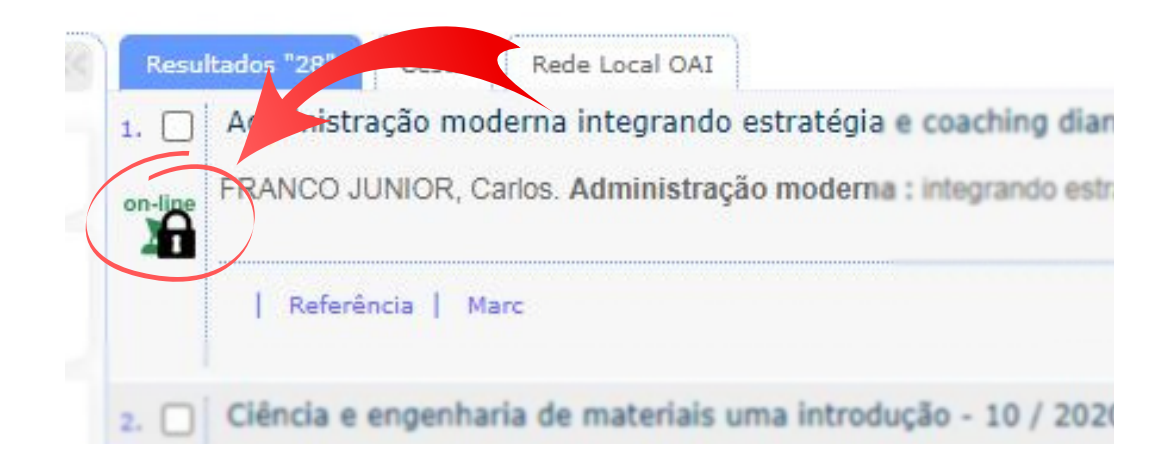

### Na tela de acesso, utilize seu usuário e senha do Meu Pergamum

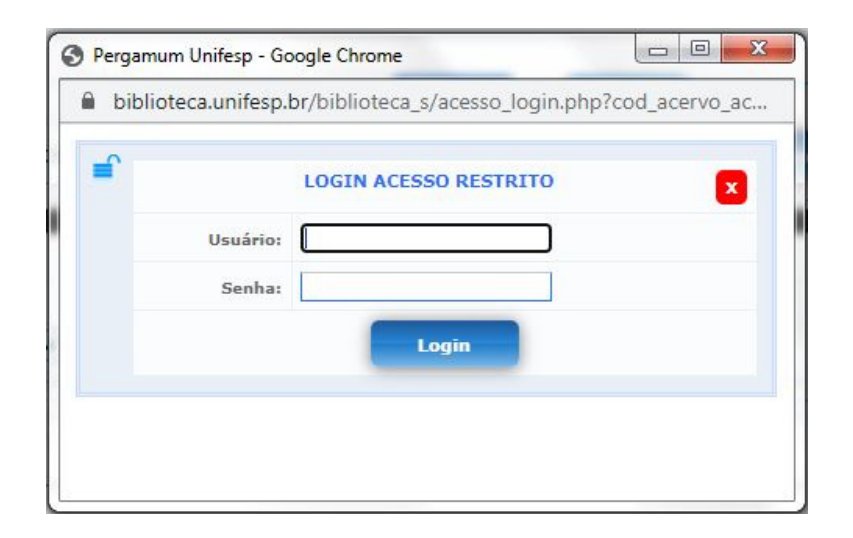

Dessa forma você será direcionado direto para o título pesquisado.